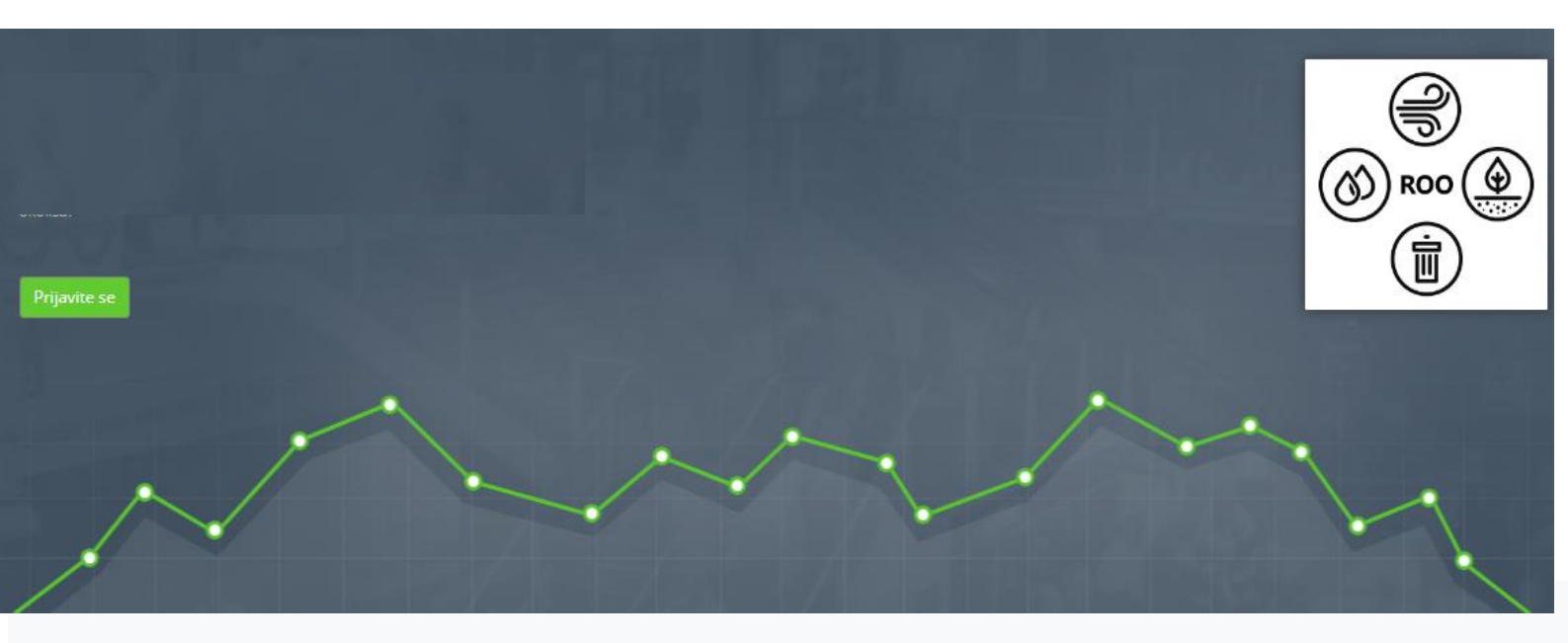

# Preglednik registra onečišćavanja okoliša

(0)

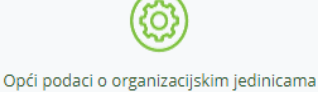

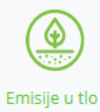

lspuštanje industrijskih otpadnih voda Ispuštanje komunalnih otpadnih voda Prijenos industrijskih otpadnih voda

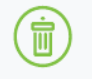

Nastanak otpada Oporaba/zbrinjavanje otpada Sakupljanje komunalnog otpada Sakupljanje otpada (isključuje komunalni otpad) Reciklažna dvorišta/mobilna reciklažna dvorišta/trgovci otpada na malo

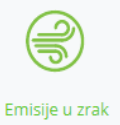

# UPUTE ZA KORIŠTENJE PREGLEDNIKA REGISTRA ONEČIŠĆAVANJA OKOLIŠA

Prosinac 2020.

# SADRŽAJ

| 1. | Uv   | /od                                                       | 4    |
|----|------|-----------------------------------------------------------|------|
| 2. | Pro  | eglednik                                                  | 5    |
|    | 2.1. | Odabir izvještajne godine                                 | 6    |
|    | 2.2. | Odabir upita odnosno teme                                 | 7    |
|    | 2.3. | Uvjet pretraživanja                                       | 9    |
|    | 2.4. | Odabir polja koja želimo prikazati u rezultatima pretrage | .12  |
|    | 2.5. | Naredbe "Dohvati podatke" i "Izvoz u Excel"               | .13  |
| 3. | Pri  | imjeri                                                    | . 14 |
| 4. | Ро   | pis slika i tablica                                       | . 19 |

## 1. Uvod

Sukladno Pravilniku o registru onečišćavanja okoliša ("Narodne novine" br. <u>87/15</u>) u 2018. godini izrađena je nova baza Registra onečišćavanja okoliša (u daljnjem tekstu: ROO) te novi javni Preglednik registra onečišćavanja okoliša (u daljnjem tekstu: Preglednik) putem kojeg javnost može pristupiti određenom setu podataka iz baze ROO.

Svrha ovih uputa je upoznati korisnike Preglednika ROO sa njegovim korištenjem. Preglednik ima određeni broj pripremljenih podatkovnih podloga koje korisnik može pretraživati po uvjetovanim kriterijima. Također je moguć i izvoz odabranih podataka putem izlaznih Excel tablica.

Pregledniku se može pristupiti putem naslovne stranice ROO na poveznici http://roo.azo.hr/rpt.html.

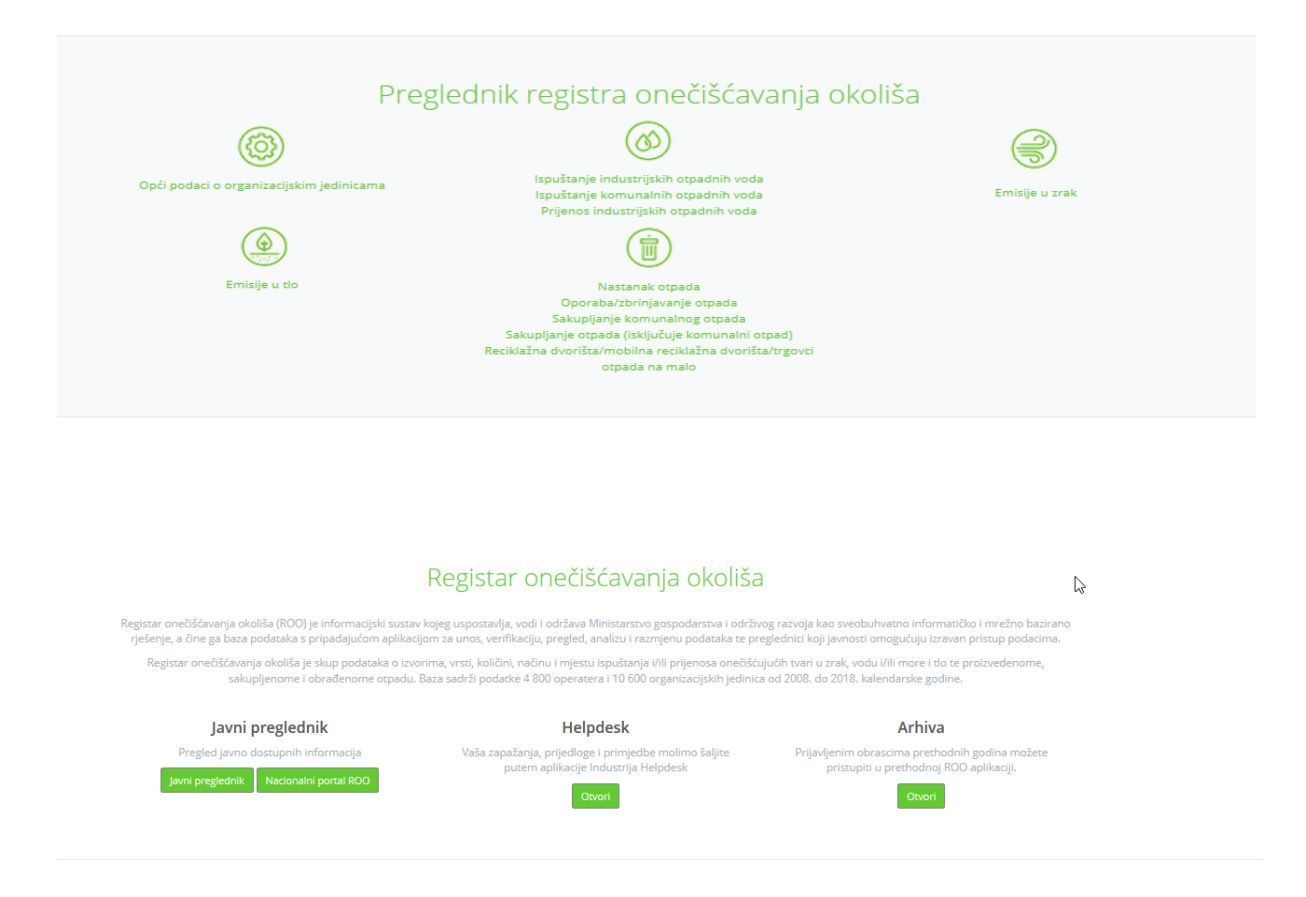

Slika 1. Izgled pristupne stranice javnom pregledniku

# 2. Preglednik

Preglednik daje mogućnost:

- 1. Odabira izvještajne godine (podaci od 2008. godine nadalje)
- 2. Odabira upita odnosno teme
- 3. Odabira Uvjeta pretraživanja
- 4. Odabira polja koja želimo prikazati
- 5. Naredbe "Dohvati podatke" i "Izvoz u Excel"

Osnovni koraci za željeni obuhvat podataka:

- 1. <u>odaberite godinu</u>
- 2. <u>odaberite upit</u>
- 3. <u>odaberite uvjet</u>
- 4. odaberite operator pretraživanja
- 5. dodajte uvjet
- 6. <u>odaberite polja prikaza</u>
- 7. dohvatite podatke
- 8. <u>izvoz u Excel</u>

## 2.1. Odabir izvještajne godine

Odabir izvještajne godine ograničava sve podatke pretraživanja na odabranu godinu. Prva izvještajna godina za koju je moguće pretraživati podatke je 2008., a slijedom se prikazuju godine kako se sustav ROO puni podacima (Slika 2).

Korisnici ROO sustava, tijekom tekuće kalendarske godine unose podatke za prethodnu godinu, a nakon procesa verifikacije, obrade podataka i izrade izvješća, podaci budu dostupni i na javnom pregledniku (uglavnom u prosincu).

| Godina: | 2019                 | Upit: Opći podaci o organizacijskim jedinicama 🗸 |  |
|---------|----------------------|--------------------------------------------------|--|
| Odabei  | 2019<br>2018         | aživanja                                         |  |
| OIB     | 2017<br>2018<br>2015 | v sadrži v                                       |  |
|         | 2013                 |                                                  |  |
|         | 2012<br>2011         |                                                  |  |
|         | 2010<br>2009         |                                                  |  |
| Dohv    | 2008                 |                                                  |  |

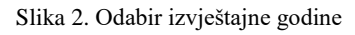

### 2.2. Odabir upita odnosno teme

Upiti su grupirani u nekoliko područja obzirom na obrasce putem kojih su prijavljeni u sustav ROO (tablica 2), a mogu se odabrati iz padajućeg izbornika.

Upiti za razdoblje 2008. -2016. godine prikazuju podatke arhivske baze ROO od 2008. do 2016. godine (slika 3., tablica 1.) sukladno Pravilniku ROO iz 2008. godine<sup>1</sup>, dok upiti za razdoblje od 2017. godine pa nadalje prikazuju podatke (slika 4., tablica 2.) sukladno važećem Pravilniku ROO koji je na snazi od 2015. godine<sup>2</sup>.

| Upit: | Proizvedeni otpad (PL-PPO)                      | 5       |
|-------|-------------------------------------------------|---------|
|       | Opći podaci o organizacijskim jedinicama (PI-2) | 0       |
|       | Emisije u zrak                                  |         |
|       | Emisije u vode s lokacije obveznika (PI-V)      |         |
|       | Emisije u vode iz sustava javne odvodnje (KI-V) | )odai u |
|       | Emisije u tlo                                   | souaj u |
|       | Proizvedeni otpad (PL-PPO)                      |         |
|       | Skupljeni proizvodni otpad (PL-SPO)             |         |
|       | Oporaba/zbrinjavanje otpada (PL-OPKO)           |         |
|       | Skupljeni komunalni otpad (PL-SKO)              |         |
|       | Obrađeni otpad po ključnom broju                |         |
|       | Proizvedeni otpad po ključnom broju             |         |
|       | Skupljeni komunalni otpad po ključnom broju     |         |
|       | Skupljeni proizvodni otpad po ključnom broju    |         |
|       | E-PRTR - Emisije u zrak                         |         |
|       | E-PRTR - Emisije u tlo                          |         |
|       | E-PRTR - Emisije u vode                         |         |
|       | E-PRTR - Prijenos onečišćujućih tvari           |         |
|       | E-PRTR - Prijenos otpada                        |         |
|       |                                                 | -       |

Slika 3. Odabir upita (podaci od 2008. - 2016. godine)

<sup>&</sup>lt;sup>1</sup> Narodne novine br. 35/08

<sup>&</sup>lt;sup>2</sup> Narodne novine br.  $\frac{87/15}{}$ 

| Upiti                                        | Obrazac iz kojeg se podaci povlače u upit |
|----------------------------------------------|-------------------------------------------|
| Emisije u zrak                               | PI-Z-1, PI-Z-2, PI-Z-3                    |
| Emisije u vode s lokacije obveznika          | PI-V                                      |
| Emisije u vode iz sustava javne odvodnje     | KI-V                                      |
| Emisije u tlo                                | PI-T-D2 i PI-T-D3                         |
| Proizvedeni otpad                            | PL-PPO                                    |
| Skupljeni proizvodni otpad                   | PL-SPO                                    |
| Oporaba/zbrinjavanje otpada                  | PL-OPKO                                   |
| Skupljeni komunalni otpad                    | PL-SKO                                    |
| Obrađeni otpad po ključnom broju             | PL-OPKO                                   |
| Proizvedeni otpad po ključnom broju          | PL-OPKO                                   |
| Skupljeni komunalni otpad po ključnom broju  | PL-SKO                                    |
| Skupljeni proizvodni otpad po ključnom broju | PL-SPO                                    |

Tablica 1. Upiti po kojima je moguće pretraživati podatke za razdoblje 2008. - 2016. godine

| Upit: | Nastanak otpada 🗸                                                      |  |  |  |  |  |
|-------|------------------------------------------------------------------------|--|--|--|--|--|
|       | Opći podaci o organizacijskim jedinicama                               |  |  |  |  |  |
|       | Ispuštanje industrijskih otpadnih voda                                 |  |  |  |  |  |
|       | Ispuštanje komunalnih otpadnih voda                                    |  |  |  |  |  |
|       | Prijenos industrijskih otpadnih voda                                   |  |  |  |  |  |
| _     | Emisije u zrak                                                         |  |  |  |  |  |
| ×     | Emisije u tlo                                                          |  |  |  |  |  |
|       | Nastanak otpada                                                        |  |  |  |  |  |
|       | Oporaba/zbrinjavanje otpada                                            |  |  |  |  |  |
|       | Sakupljanje komunalnog otpada                                          |  |  |  |  |  |
|       | Sakupljanje otpada (isključuje komunalni otpad)                        |  |  |  |  |  |
|       | Reciklažna dvorišta/mobilna reciklažna dvorišta/trgovci otpada na malo |  |  |  |  |  |

Slika 4. Odabir upita (podaci od 2017. godine nadalje)

| Upiti                                                                  | Obrazac iz kojeg se podaci povlače u upit |
|------------------------------------------------------------------------|-------------------------------------------|
| Opći podaci o organizacijskim jedinicama                               | PI-2                                      |
| Ispuštanje industrijskih otpadnih voda                                 | PI-V                                      |
| Ispuštanje komunalnih otpadnih voda                                    | KI-V                                      |
| Prijenos industrijskih otpadnih voda                                   | PI-V                                      |
| Emisije u zrak                                                         | PI-Z                                      |
| Emisije u tlo                                                          | PI-T                                      |
| Nastanak otpada                                                        | NO                                        |
| Oporaba/zbrinjavanje otpada                                            | OZO                                       |
| Sakupljanje komunalnog otpada                                          | SO-1                                      |
| Sakupljanje proizvodnog otpada (isključuje komunalni otpad)            | SO-2                                      |
| Reciklažna dvorišta/mobilna reciklažna dvorišta/trgovci otpada na malo | SO-3                                      |

Tablica 2. Upiti po kojima je moguće pretraživati podatke za razdoblje od 2017. godine nadalje

## 2.3. Uvjet pretraživanja

Uvjet se aktivira odabirom polja koje odgovara koloni u obrascu (padajući izbornik), odabirom operatora pretraživanja (npr. <, = itd. ovisno o tipu polja) i klikom na naredbu "*Dodaj uvjet*" (Slika 5). Ponuđeni uvjeti predstavljaju sva polja unosa podataka iz obrazaca definiranih Pravilnikom ROO. Istovremeno se može odabrati više uvjeta pretraživanja.

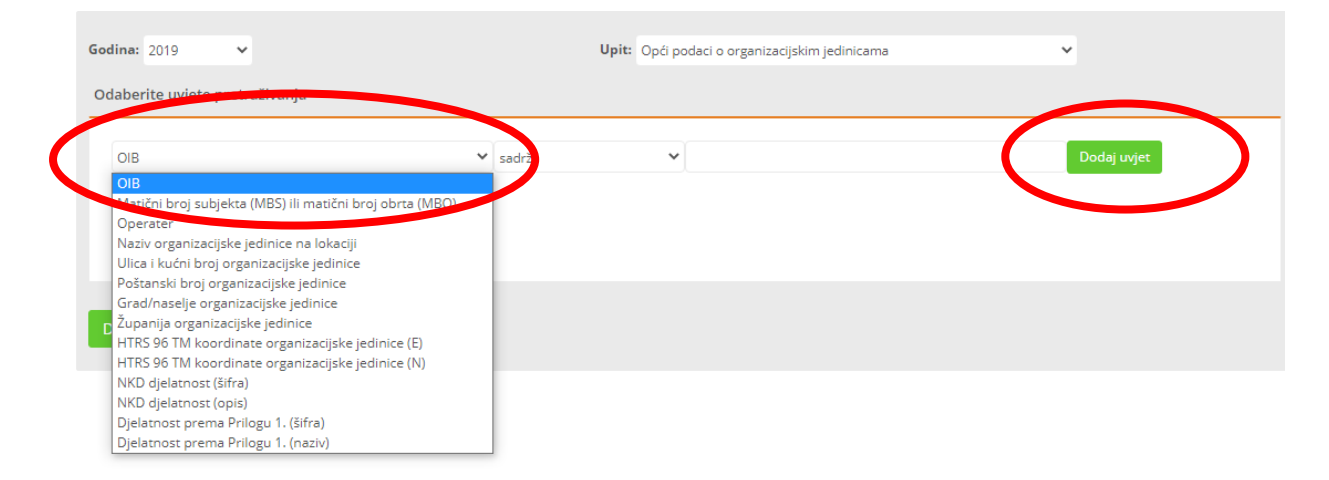

Slika 5. Odabir uvjeta pretraživanja

Ovisno kojeg je tipa odabrano polje (numeričko/tekstualno) u padajućem izborniku se nude različiti operatori pretraživanja po kojima se pretraga može provesti (Slika 6).

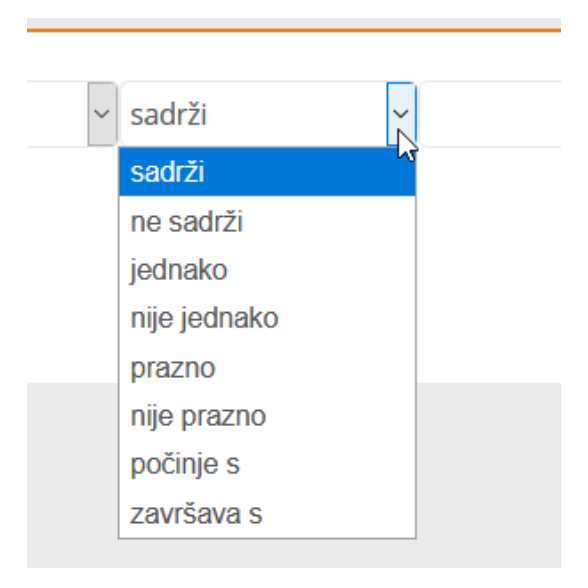

Slika 6. Popis operatora pretraživanja

| Operator<br>pretraživanja | Značenje                                                                                                    |  |  |  |  |
|---------------------------|----------------------------------------------------------------------------------------------------|--|--|--|--|
|                           | Odnosi se na tekst ili broj koji sadrže neku određenu riječ ili vrijednost.                                                                                                    |  |  |  |  |
|                           | Primjer 1: Želimo prikaz svih organizacijskih jedinica koje su bile obveznici prijave podataka u bazu ROO<br>na području Grada Zagreba.                                                                                                    |  |  |  |  |
| C - 1×:                   | Koristimo operater " <b>sadrži</b> ", a u sljedeće raspoloživo polje upisujemo broj 10000. Naravno u polju "Odaberite uvjet pretraživanja" prethodno je potrebno odabrati "Poštanski broj organizacijske jedinice" i polju "Upit" "Opći podaci o organizacijskim jedinicama". |  |  |  |  |
| Sadrzi                    | Primjer 2 . Želimo prikaz svih obveznika koji su prijavili postupke oporabe D u OZO obrazac u bazu ROO                                                                                                    |  |  |  |  |
|                           | Koristimo operator " <b>sadrž</b> i", a u sljedeće raspoloživo polje upisujemo "D". Naravno u polju "Odaberite uvjet pretraživanja" prethodno je potrebno odabrati "Postupanje s otpadom - postupak" i polju "Upit" "Oporaba/zbrinjavanje otpada"                             |  |  |  |  |
|                           | Ako želimo podatke vezane za točan postupak zbrinjavanja moramo točno specificirati postupak odnosno uz slovo upisati i broj (npr. D1) te odabrati operatora " <b>jednako</b> ".                                                                                              |  |  |  |  |
| NT 1 Y                    | Odnosi se na tekst ili broj koji ne sadrže neku određenu vrijednosti.                                                                                                    |  |  |  |  |
| Ne sadrži                 | Suprotno od značenja operatera "Sadrži".                                                                                                    |  |  |  |  |
|                           | Točno određena vrijednost teksta ili broja.                                                                                                    |  |  |  |  |
|                           | Pretraga će se provoditi obzirom na točnu vrijednost koju ste naveli.                                                                                                    |  |  |  |  |
| Jednako                   | Primjer 3 - Ukoliko tražimo vrijednost nekog polja 1.6, a u bazi je spremljena vrijednost 1.61, neće biti rezultata pretrage.                                                                                                    |  |  |  |  |
|                           | Primjer 4. Tražimo prikaz količina nastalog opasnog otpada                                                                                                    |  |  |  |  |

| Operator<br>pretraživanja | Značenje                                                                                                    |  |  |  |  |
|---------------------------|----------------------------------------------------------------------------------------------------|--|--|--|--|
|                           | Koristimo operator " <b>jednako</b> ", a u sljedeće raspoloživo polje upisujemo "opasan". Naravno u polju "Odaberite uvjet pretraživanja" prethodno je potrebno odabrati "opasan/neopasan" i polju "Upit" "Nastanak otpada"                                                                                                    |  |  |  |  |
| Nije jednako              | Suprotno od značenja operatera "Jednako".                                                                                                    |  |  |  |  |
| Prazno                    | Ovaj operator se koristi uglavnom u svrhu validacije podataka odnosno ukoliko se želi vidjeti koliko<br>obveznika nije potpuno ispunilo prijavu podataka. Isključivo se koristi kod pretrage podataka za razdoblje<br>od 2008. do 2016. godine kad u bazu ROO nije bila ugrađena kontrola obaveznog unosa stoga su neka polja<br>ostajala neispunjena.<br>Odnosi se na vrijednost teksta ili broja. |  |  |  |  |
|                           | Primjer 5 kod odabira 2008. godine, upita "Opći podaci o organizacijskim jedinicama (PI-2)",uvjeta pretraživanja "OIB", operator " <b>prazno</b> " preglednik će izbaciti one obveznike koji to polje nisu ispunili unutar PI-2 obrasca.                                                                                                    |  |  |  |  |
| Nije prazno               | Ovaj operator se koristi uglavnom u svrhu validacije podataka odnosno. Isključivo se koristi kod pretrage podataka za razdoblje od 2008. do 2016. godine kad u bazu ROO nije bila ugrađena kontrola obaveznog unosa stoga su neka polja ostajala neispunjena.                                                                                                    |  |  |  |  |
| r Ge prazito              | Odnosi se na vrijednost teksta ili broja.                                                                                                    |  |  |  |  |
|                           | Suprotno od značenja operatera "Nije prazno".                                                                                                    |  |  |  |  |
| Počinje s                 | Odnosi se na vrijednost teksta ili broja s kojim određena riječ ili brojevni niz počinje. Npr. ključni broj otpada<br>počinje znamenkama 18.                                                                                                    |  |  |  |  |
| Završava s                | Odnosi se na vrijednost teksta ili broja s kojim određena riječ ili brojevni niz završava. Npr. ključni broj završava s brojem 10* (i zvjezdicom koja označava opasni otpad).                                                                                                    |  |  |  |  |
|                           | Odnosi se na vrijednost broja.                                                                                                    |  |  |  |  |
|                           | Ukoliko želimo dobiti vrijednost manju od zadane.                                                                                                    |  |  |  |  |
| Manje od                  | Primjer 6: Tražimo podatke o ukupnim emisijama u zrak manjim od 250 kg/god za 2019. godinu.                                                                                                    |  |  |  |  |
|                           | Koristimo operator " <b>manje od</b> ", a u sljedeće raspoloživo polje upisujemo "250". Naravno u polju "Odaberite uvjet pretraživanja" prethodno je potrebno odabrati "Ukupna količina (kg/god)" i polju "Upit" "Emisije u zrak".                                                                                                    |  |  |  |  |
|                           | Odnosi se na vrijednost broja. Ukoliko želimo dobiti vrijednost veću od zadane.                                                                                                    |  |  |  |  |
| Veće od                   | Suprotno od značenja operatera "Manje od".                                                                                                    |  |  |  |  |
| Manje ili                 | Odnosi se na vrijednost broja.                                                                                                    |  |  |  |  |
| jednako                   | Slično kao operator "manje od" samo u ovom slučaju upit će izbaciti i zadanu vrijednost iz uvjeta.                                                                                                    |  |  |  |  |
| Veće ili                  | Odnosi se na vrijednost broja.                                                                                                    |  |  |  |  |
| jednako                   | Slično kao operator "veće od" samo u ovom slučaju upit će izbaciti i zadanu vrijednost iz uvjeta.                                                                                                    |  |  |  |  |

Klikom na naredbu "Dodaj uvjet" dodaje se uvjet ili više uvjeta u listu uvjeta koji se primjenjuju za upit.

Lista uvjeta koji se primjenjuju se nalazi odmah ispod odabira polja (Slika 7.). Ukoliko se neki uvjet želi isključiti iz pretrage dovoljno je kliknuti na ikonu .

|                     | _                   |                             |                                          |               | _           |
|---------------------|---------------------|-----------------------------|------------------------------------------|---------------|-------------|
| <b>Godina:</b> 2019 | ~                   | Upit:                       | Opći podaci o organizacijskim jedinicama |               | ~           |
| Odaberite uvjete p  | retraživanja        |                             |                                          |               |             |
| Županija organiza   | cijske jedinice     | <ul> <li>iednako</li> </ul> | <ul> <li>Zagrebačka</li> </ul>           | ✓ Dodaj uvjet |             |
| OIB sadrži 62226620 | 908 × Županija orga | nizacijske jedinice jednako | Zagrebačka ×                             |               |             |
|                     |                     |                             |                                          |               |             |
|                     |                     |                             |                                          |               |             |
|                     |                     |                             |                                          |               |             |
| Dohvati podatke     |                     |                             |                                          |               |             |
|                     |                     | 2                           |                                          |               |             |
| 9 <b>H</b>          |                     |                             |                                          |               |             |
| Godina              | OIB                 | Operater                    |                                          |               | Naziv orgar |
| 2019                | 62226620908         | KONZUM plus društv          | o s ograničenom odgovornošću za trgo     | ovinu         | P-1200      |
| 2019                | 62226620908         | KONZUM plus društv          | o s ograničenom odgovornošću za trgo     | ovinu         | P-200       |
|                     |                     |                             |                                          |               |             |

Slika 7. Lista uvjeta

# 2.4. Odabir polja koja želimo prikazati u rezultatima pretrage

Klikom na potvrdni okvir (checkbox) uz naziv polja ODABIREMO ili NE ODABIREMO polja tj. po potrebi odznačimo.

Polja označena "kvačicom" biti će prikazana u izlaznoj tablici.

Na vrhu tablice izbora polja odnosno kolona, nalaze se naredbe (Slika 8):

- Označi sva polja
- Isključi sva polja

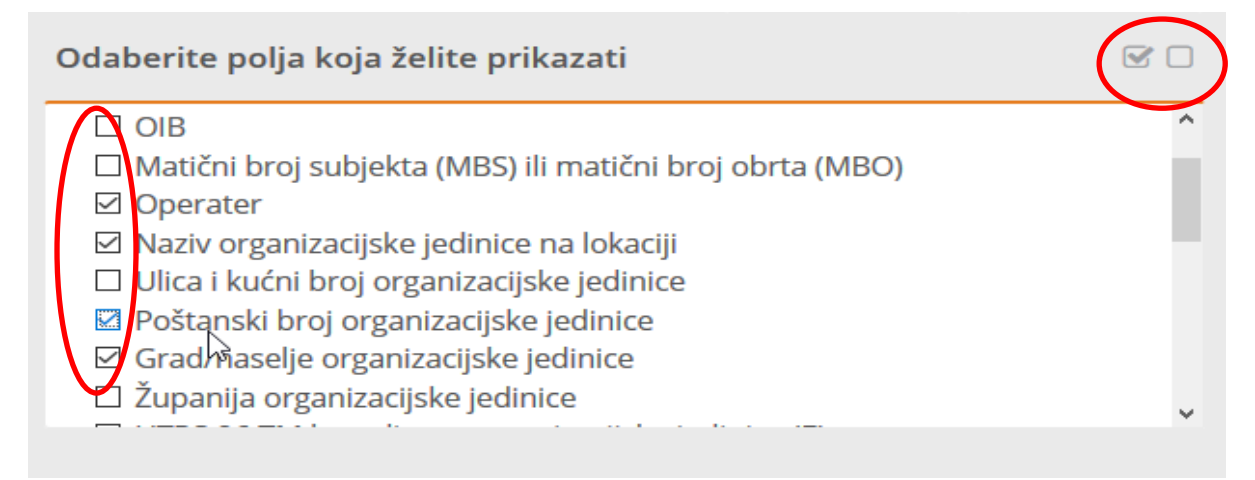

Slika 8. Polja koja želimo da nam se prikažu u rezultatima pretrage

# 2.5. Naredbe "Dohvati podatke" i "Izvoz u Excel"

Nakon što je upit definiran, izvršavanjem naredbe "*Dohvati podatke*", pojavljuje se tablica sa rezultatima pretrage koja se zatim može izvesti/spremiti u Excel klikom na zelenu oznaku u obliku diskete (Slika 9), te je prikazan broj zapisa koji zadovoljavaju odabrane uvjete.

| Operator v sadrži<br>Operator sadrži biocum *                                                                            | Y kotum | Dodg urge                                 | Godina     Godina     Golia     dia     dia     Mateloi tong indipeta (MES) ili masfori brog obra (MEO)     Soperater     Wastro organizacjala jedinice na lokacji |
|----------------------------------------------------------------------------------------------------|---------|-------------------------------------------|----------------------------------------------------------------------------------------------------|
| Dohvati podatke                                                                                                    |         |                                           | <ul> <li>THEst Turbel hard surveyls wildle indicate</li> </ul>                                                                                                    |
|                                                                                                    |         | Naziv organizacijske jedinice na lokaciji | Grad/naselje organizacijske jedinice                                                                                                    |
| KONZUM plus društvo s ograničenom odgovornošću za trgovinu<br>KONZUM plus društvo s ograničenom odgovornošću za trgovinu |         | P-203                                     | Sesvete                                                                                                    |
| KONZUM plus društvo s ograničenom odgovornošću za trgovinu                                                               |         | P-1000                                    | Zagreb                                                                                                    |
| KONZUM <u>plus društvo</u> s ograničenom odgovornošću za trgovinu                                                        |         | P-1200                                    | Vrbovec                                                                                                    |

#### Slika 9. Izvoz podataka u Excel

Dobivenu tablicu korisnik može koristiti za daljnju obradu podataka pomoću filtera i funkcija koje omogućava Excel ili neki drugi program, vodeći računa da podaci koji idu u daljnju distribuciju sadrže izvor podataka.

# 3. Primjeri

U nastavku je navedeno nekoliko primjera pretraživanja podataka.

# Primjer 1. Kolika je prijavljena vrijednost za ispuštanje ugljikovog-dioksida (CO2, šifra 204<sup>3</sup>) u Istarskoj županiji, tijekom 2019 godine, iz djelatnosti "Hoteli i sličan smještaj" (šifra djelatnosti 55.10<sup>4</sup>) ?

#### Iz pitanja je vidljivo:

- 1. Da je upit vezan za tematsko područje zrak odabire se "Upit" " *Emisije u zrak*"
- 2. Da je podatke potrebno filtrirati prema 3 kriterija:
  - a) Godina
  - b) Županija
  - c) Djelatnost (NKD)

#### Definiranje upita:

- U polju "Godina" odabrati: 2019.
- U polju "Odaberite uvjete pretraživanja" odabrati (Slika 10):
  - Županija organizacijske jedinice "=" "Istarska"
  - Šifra onečišćujuće tvari "**sadrži"** "204"
  - NKD djelatnost (naziv) "sadrži" "hoteli i sličan smještaj"

#### Definiranje izlazne tablice:

U dijelu "Odaberite polja koja želite prikazati" odabrati:

- Godina
- Županija organizacijske jedinice
- NKD djelatnost
- Šifra onečišćujuće tvari
- Naziv onečišćujuće tvari
- Ukupna količina ispuštanja (kg/god)

#### Izvoz podataka:

- Izvršiti naredbu "Dohvati podatke"
- Kliknuti na disketu (u gornjem lijevom kutu)
- Prikazani podaci sadrže informacije koje smo zatražili putem gore postavljenih kriterija.

<sup>&</sup>lt;sup>3</sup> Šifre po pojedinim onečišćujućim tvarima dostupne su u šifraniku:"<u>Popis onečišćujućih tvari</u>"

<sup>&</sup>lt;sup>4</sup> Šifre za NKD djelatnost dostupne su u šifraniku:"<u>Djelatnost uslijed kojih dolazi do emisija u okoliš (NKD)</u>"

| Godina: 2019                                                | ↓ Upit                                                                                             | 🛚 Emisije u zrak                                                                   |                          | Y                                                                                                    | Šifrarnici <del>+</del> | Pojmovnik      |
|-------------------------------------------------------------|----------------------------------------------------------------------------------------------------|------------------------------------------------------------------------------------|--------------------------|----------------------------------------------------------------------------------------------------|-------------------------|----------------|
| Odaberite uvjete                                            | pretraživanja                                                                                      |                                                                                    |                          | Odaberite polja koja želite prikazat                                                                                                    |                         | 80             |
| NKD djelatnost (r<br>Županija organiza<br>NKD djelatnost (n | naziv) v sadrži<br>neljako jedinako Istanska * NKD djel<br>aziv) sadrži Hoteli i sličan smještaj * | <ul> <li>hoteli i sličan smještaj</li> <li>stroot (naziv) usdrži 2014 ×</li> </ul> | Dodaj uvjet              | <ul> <li>NKD djelatnost</li> <li>Sifra onečiščujuće tvari</li> <li>Naziv onečiščujuće tvari</li> <li>Pragi spuštanja u zrak (kg/god)</li> <li>Ukupna količina (kg/god)</li> <li>Količina ispuštanja uslijed iznenad</li> </ul> | nih događaja (kg/go     | od)            |
| Dohvati podatke                                             | Županija organizacijske jedinice                                                                   | NKD dielatnost                                                                     | Šifra onečišćujuće tvari | Naziy onečišćujuće tvari                                                                                                    | Ukupna koli             | ičina (kg/god) |
| 2019                                                        | Istarska                                                                                           | 55.10 Hoteli i sličan smještaj                                                     | 202                      | Oksidi dušika izraženi kao dušikov dioksid (NO2)                                                                                                    |                         | 1 316,5        |
| 2019                                                        | Istarska                                                                                           | 55.10 Hoteli i sličan smještaj                                                     | 204                      | Ugljikov dioksid (COz)                                                                                                    |                         | 549 547,3      |
| 2019                                                        | Istarska                                                                                           | 55.10 Hoteli i sličan smještaj                                                     | 204                      | Ugljikov dioksid (CO2)                                                                                                    |                         | 585 786,9      |
| 2019                                                        | Istarska                                                                                           | 55.10 Hoteli i sličan smještaj                                                     | 204                      | Ugliikov dioksid (CO2)                                                                                                    |                         | 695 783,89     |

Slika 10. Odabir uvjeta pretraživanja - Primjer 1

Zbog kompatibilnosti sa starijim verzijama Excela preglednik poslužuje podatke u obliku koje mogu otvarati starije verzije preglednika, ali novija verzija prikazuje dijalog upozorenja, u kojem je potrebno odabrati opciju "*yes*".

Po otvaranju podataka u Excelu, potrebno je sumirati kolonu sa ukupnom količinom ispuštanja upisivanjem funkcije SUM u polje gdje je potrebno prikazati ukupnu sumu na razini Istarske županije, kako je to prikazano na Slici 11.

| Godina       Županija organizacijske jedin NKD djelatnost       Šifra onečišćujuće       Naziv onečišćujuće tvar Ukupna količina (kg/god)         2019       Istarska       55.10       Hoteli i sličan 202       Oksidi dušika izraženi kad       1316.5         2019       Istarska       55.10       Hoteli i sličan 204       Ugljikov dioksid (CO2)       549547.3         2019       Istarska       55.10       Hoteli i sličan 204       Ugljikov dioksid (CO2)       585786.9         2019       Istarska       55.10       Hoteli i sličan 204       Ugljikov dioksid (CO2)       695783.9         2019       Istarska       55.10       Hoteli i sličan 204       Ugljikov dioksid (CO2)       1748799         2019       Istarska       55.10       Hoteli i sličan 204       Ugljikov dioksid (CO2)       2231752         2019       Istarska       55.10       Hoteli i sličan 204       Ugljikov dioksid (CO2)       2231752         2019       Istarska       55.10       Hoteli i sličan 202       Oksidi dušika izraženi kao       1316.5         2019       Istarska       55.10       Hoteli i sličan 204       Ugljikov dioksid (CO2)       549547.3         2019       Istarska       55.10       Hoteli i sličan 204       Ugljikov dioksid (CO2)       549547.3         2019<                                                                                                    | A                                                           | В                                                                                                    | С                                                                                                    | D                                                               | E                                                                                                    | F                                                                                                  | G                                  | Н                       |
|----------------------------------------------------------------------------------------------------|-------------------------------------------------------------|----------------------------------------------------------------------------------------------------|----------------------------------------------------------------------------------------------------|-----------------------------------------------------------------|----------------------------------------------------------------------------------------------------|----------------------------------------------------------------------------------------------------|------------------------------------|-------------------------|
| 2019       Istarska       55.10       Hoteli i sličan 202       Oksidi dušika izraženi kadi i 316.5         2019       Istarska       55.10       Hoteli i sličan 204       Ugljikov dioksid (CO2)       549547.3         2019       Istarska       55.10       Hoteli i sličan 204       Ugljikov dioksid (CO2)       585786.9         2019       Istarska       55.10       Hoteli i sličan 204       Ugljikov dioksid (CO2)       695783.9         2019       Istarska       55.10       Hoteli i sličan 204       Ugljikov dioksid (CO2)       1748799         2019       Istarska       55.10       Hoteli i sličan 204       Ugljikov dioksid (CO2)       2231752         2019       Istarska       55.10       Hoteli i sličan 204       Ugljikov dioksid (CO2)       2231752         2019       Istarska       55.10       Hoteli i sličan 204       Ugljikov dioksid (CO2)       2231752         2019       Istarska       55.10       Hoteli i sličan 202       Oksidi dušika izraženi kao       1316.5         2019       Istarska       55.10       Hoteli i sličan 204       Ugljikov dioksid (CO2)       549547.3         2019       Istarska       55.10       Hoteli i sličan 204       Ugljikov dioksid (CO2)       549547.3         2019       Istarska                                                                                                    | Godina                                                      | Županija organizacijske jedin                                                                              | NKD djelatnost                                                                                                    | Šifra onečišćujuće                                              | Naziv onečišćujuće tvar                                                                                                    | Ukupna kol                                                                                         | ičina (kg/                         | (god)                   |
| 2019 Istarska       55.10 Hoteli i sličan 204       Ugljikov dioksid (CO2)       549547.3         2019 Istarska       55.10 Hoteli i sličan 204       Ugljikov dioksid (CO2)       585786.9         2019 Istarska       55.10 Hoteli i sličan 204       Ugljikov dioksid (CO2)       695783.9         2019 Istarska       55.10 Hoteli i sličan 204       Ugljikov dioksid (CO2)       1748799         2019 Istarska       55.10 Hoteli i sličan 204       Ugljikov dioksid (CO2)       2231752         2019 Istarska       55.10 Hoteli i sličan 204       Ugljikov dioksid (CO2)       2231752         2019 Istarska       55.10 Hoteli i sličan 204       Ugljikov dioksid (CO2)       2231752         SUM(number1; [number2]       SUM(number1; [number2]       SUM(number1; [number2]         2019 Istarska       55.10 Hoteli i sličan 202       Oksidi dušika izraženi kao       1316.5         2019 Istarska       55.10 Hoteli i sličan 204       Ugljikov dioksid (CO2)       549547.3         2019 Istarska       55.10 Hoteli i sličan 204       Ugljikov dioksid (CO2)       549547.3         2019 Istarska       55.10 Hoteli i sličan 204       Ugljikov dioksid (CO2)       549547.3         2019 Istarska       55.10 Hoteli i sličan 204       Ugljikov dioksid (CO2)       549547.3         2019 Istarska       55.10 Hoteli i sličan 204       Ug                                                                                                    | 2019                                                        | Istarska                                                                                                   | 55.10 Hoteli i sličan                                                                                                    | 202                                                             | Oksidi dušika izraženi kao                                                                                                    | 1316.5                                                                                             |                                    |                         |
| 2019       Istarska       55.10       Hoteli i sličan <sup>2</sup> 04       Ugljikov dioksid (CO <sub>2</sub> )       585786.9         2019       Istarska       55.10       Hoteli i sličan <sup>2</sup> 04       Ugljikov dioksid (CO <sub>2</sub> )       695783.9         2019       Istarska       55.10       Hoteli i sličan <sup>2</sup> 04       Ugljikov dioksid (CO <sub>2</sub> )       1748799         2019       Istarska       55.10       Hoteli i sličan <sup>2</sup> 04       Ugljikov dioksid (CO <sub>2</sub> )       2231752         2019       Istarska       55.10       Hoteli i sličan <sup>2</sup> 04       Ugljikov dioksid (CO <sub>2</sub> )       2231752         A       B       C       D       E       F       G         SUM(number1; [number2]       SUM(number1; [number2]       SUM(number1; [number2]       SUM(number1; [number2]         2019       Istarska       55.10       Hoteli i sličan <sup>2</sup> 02       Oksidi dušika izraženi kao       1316.5         2019       Istarska       55.10       Hoteli i sličan <sup>2</sup> 04       Ugljikov dioksid (CO <sub>2</sub> )       549547.3         2019       Istarska       55.10       Hoteli i sličan <sup>2</sup> 04       Ugljikov dioksid (CO <sub>2</sub> )       549547.3         2019       Istarska       55.10       Hoteli i sličan <sup>2</sup> 04       Ugljikov dioksid (CO <sub>2</sub> )       585786.9         2019       Istarska       55.10 <td>2019</td> <td>Istarska</td> <td>55.10 Hoteli i sličan</td> <td>204</td> <td>Ugljikov dioksid (CO2)</td> <td>549547.3</td> <td></td> <td></td> | 2019                                                        | Istarska                                                                                                   | 55.10 Hoteli i sličan                                                                                                    | 204                                                             | Ugljikov dioksid (CO2)                                                                                                    | 549547.3                                                                                           |                                    |                         |
| 2019       Istarska       55.10       Hoteli i sličan <sup>2</sup> 204       Ugljikov dioksid (CO2)       695783.9         2019       Istarska       55.10       Hoteli i sličan <sup>2</sup> 204       Ugljikov dioksid (CO2)       1748799         2019       Istarska       55.10       Hoteli i sličan <sup>2</sup> 204       Ugljikov dioksid (CO2)       2231752         2019       Istarska       55.10       Hoteli i sličan <sup>2</sup> 204       Ugljikov dioksid (CO2)       2231752         A       B       C       D       E       F       G         Sodina       Županija organizacijske jedin NKD djelatnost       Šifra onečišćujuće       Naziv onečišćujuće tvar Ukupna količina (kg/go         2019       Istarska       55.10       Hoteli i sličan <sup>7</sup> 204       Ugljikov dioksid (CO2)       549547.3         2019       Istarska       55.10       Hoteli i sličan <sup>7</sup> 204       Ugljikov dioksid (CO2)       549547.3         2019       Istarska       55.10       Hoteli i sličan <sup>7</sup> 204       Ugljikov dioksid (CO2)       585786.9         2019       Istarska       55.10       Hoteli i sličan <sup>7</sup> 204       Ugljikov dioksid (CO2)       695783.9         2019       Istarska       55.10       Hoteli i sličan <sup>7</sup> 204       Ugljikov dioksid (CO2)       1748799         2019       Istarska                                                                                                    | 2019                                                        | Istarska                                                                                                   | 55.10 Hoteli i sličan                                                                                                    | 204                                                             | Ugljikov dioksid (CO2)                                                                                                    | 585786.9                                                                                           |                                    |                         |
| 2019       Istarska       55.10       Hoteli i sličan <sup>7</sup> 204       Ugljikov dioksid (CO <sub>2</sub> )       1748799         2019       Istarska       55.10       Hoteli i sličan <sup>7</sup> 204       Ugljikov dioksid (CO <sub>2</sub> )       2231752         A       B       C       D       E       F       G         Sodina       Županija organizacijske jedin NKD djelatnost       Šifra onečišćujuće       Naziv onečišćujuće tvar       Ukupna količina (kg/go         2019       Istarska       55.10       Hoteli i sličan <sup>7</sup> 204       Ugljikov dioksid (CO <sub>2</sub> )       549547.3         2019       Istarska       55.10       Hoteli i sličan <sup>7</sup> 204       Ugljikov dioksid (CO <sub>2</sub> )       549547.3         2019       Istarska       55.10       Hoteli i sličan <sup>7</sup> 204       Ugljikov dioksid (CO <sub>2</sub> )       549547.3         2019       Istarska       55.10       Hoteli i sličan <sup>7</sup> 204       Ugljikov dioksid (CO <sub>2</sub> )       549547.3         2019       Istarska       55.10       Hoteli i sličan <sup>7</sup> 204       Ugljikov dioksid (CO <sub>2</sub> )       585786.9         2019       Istarska       55.10       Hoteli i sličan <sup>7</sup> 204       Ugljikov dioksid (CO <sub>2</sub> )       1748799         2019       Istarska       55.10       Hoteli i sličan <sup>7</sup> 204       Ugljikov dioksid (CO <sub>2</sub> )       1748799         2019                                                                                                    | 2019                                                        | Istarska                                                                                                   | 55.10 Hoteli i sličan                                                                                                    | 204                                                             | Ugljikov dioksid (CO <sub>2</sub> )                                                                                                    | 695783.9                                                                                           |                                    |                         |
| 2019       Istarska       55.10       Hoteli i sličan 204       Ugljikov dioksid (CO2)       2231752         A       B       C       D       E       F       G         Submissiona       Županija organizacijske jedin NKD djelatnost       Šifra onečišćujuće       Naziv onečišćujuće tvari Ukupna količina (kg/go         2019       Istarska       55.10       Hoteli i sličan 202       Oksidi dušika izraženi kao       1316.5         2019       Istarska       55.10       Hoteli i sličan 204       Ugljikov dioksid (CO2)       549547.3         2019       Istarska       55.10       Hoteli i sličan 204       Ugljikov dioksid (CO2)       549547.3         2019       Istarska       55.10       Hoteli i sličan 204       Ugljikov dioksid (CO2)       549547.3         2019       Istarska       55.10       Hoteli i sličan 204       Ugljikov dioksid (CO2)       5495786.9         2019       Istarska       55.10       Hoteli i sličan 204       Ugljikov dioksid (CO2)       695783.9         2019       Istarska       55.10       Hoteli i sličan 204       Ugljikov dioksid (CO2)       1748799         2019       Istarska       55.10       Hoteli i sličan 204       Ugljikov dioksid (CO2)       2231752         2019       Istarska       5                                                                                                    | 2019                                                        | Istarska                                                                                                   | 55.10 Hoteli i sličan                                                                                                    | 204                                                             | Ugliikov dioksid (CO2)                                                                                                    | 1748799                                                                                            |                                    |                         |
| A       B       C       D       E       F       G         Sodina       Županija organizacijske jedin NKD djelatnost       Šifra onečišćujuće       Naziv onečišćujuće tvar Ukupna količina (kg/go         2019       Istarska       55.10 Hoteli i sličan <sup>7</sup> 202       Oksidi dušika izraženi kao       1316.5         2019       Istarska       55.10 Hoteli i sličan <sup>7</sup> 204       Ugljikov dioksid (CO2)       549547.3         2019       Istarska       55.10 Hoteli i sličan <sup>7</sup> 204       Ugljikov dioksid (CO2)       585786.9         2019       Istarska       55.10 Hoteli i sličan <sup>7</sup> 204       Ugljikov dioksid (CO2)       695783.9         2019       Istarska       55.10 Hoteli i sličan <sup>7</sup> 204       Ugljikov dioksid (CO2)       1748799         2019       Istarska       55.10 Hoteli i sličan <sup>7</sup> 204       Ugljikov dioksid (CO2)       1748799         2019       Istarska       55.10 Hoteli i sličan <sup>7</sup> 204       Ugljikov dioksid (CO2)       1231752                                                                                                    | 2019                                                        | Istarska                                                                                                   | 55.10 Hoteli i sličan                                                                                                    | 204                                                             | Ualiikov dioksid (CO2)                                                                                                    | 2231752                                                                                            |                                    |                         |
| A       B       C       D       E       F       G         Godina       Županija organizacijske jedin NKD djelatnost       Šifra onečišćujuće       Naziv onečišćujuće tvar       Ukupna količina (kg/go         2019       Istarska       55.10 Hoteli i sličan <sup>2</sup> 02       Oksidi dušika izraženi kao       1316.5         2019       Istarska       55.10 Hoteli i sličan <sup>2</sup> 04       Ugljikov dioksid (CO2)       549547.3         2019       Istarska       55.10 Hoteli i sličan <sup>2</sup> 04       Ugljikov dioksid (CO2)       585786.9         2019       Istarska       55.10 Hoteli i sličan <sup>2</sup> 04       Ugljikov dioksid (CO2)       695783.9         2019       Istarska       55.10 Hoteli i sličan <sup>2</sup> 04       Ugljikov dioksid (CO2)       1748799         2019       Istarska       55.10 Hoteli i sličan <sup>2</sup> 04       Ugljikov dioksid (CO2)       1748799         2019       Istarska       55.10 Hoteli i sličan <sup>2</sup> 04       Ugljikov dioksid (CO2)       2231752                                                                                                    |                                                             |                                                                                                    |                                                                                                    |                                                                 | 0,                                                                                                    | OLU VEOLES                                                                                         |                                    |                         |
| A         B         C         D         E         F         G           Godina         Županija organizacijske jedin NKD djelatnost         Šifra onečišćujuće         Naziv onečišćujuće tvar Ukupna količina (kg/go           2019         Istarska         55.10         Hoteli i sličan 202         Oksidi dušika izraženi kao         1316.5           2019         Istarska         55.10         Hoteli i sličan 204         Ugljikov dioksid (CO2)         549547.3           2019         Istarska         55.10         Hoteli i sličan 204         Ugljikov dioksid (CO2)         585786.9           2019         Istarska         55.10         Hoteli i sličan 204         Ugljikov dioksid (CO2)         695783.9           2019         Istarska         55.10         Hoteli i sličan 204         Ugljikov dioksid (CO2)         1748799           2019         Istarska         55.10         Hoteli i sličan 204         Ugljikov dioksid (CO2)         2231752                                                                                                    |                                                             |                                                                                                    |                                                                                                    |                                                                 |                                                                                                    | =SUM(FZ:F/                                                                                         | 0                                  |                         |
| GodinaŽupanija organizacijske jedin NKD djelatnostŠifra onečišćujućeNaziv onečišćujuće tvarUkupna količina (kg/go2019Istarska55.10Hoteli i sličan202Oksidi dušika izraženi kao1316.52019Istarska55.10Hoteli i sličan204Ugljikov dioksid (CO2)549547.32019Istarska55.10Hoteli i sličan204Ugljikov dioksid (CO2)585786.92019Istarska55.10Hoteli i sličan204Ugljikov dioksid (CO2)695783.92019Istarska55.10Hoteli i sličan204Ugljikov dioksid (CO2)17487992019Istarska55.10Hoteli i sličan204Ugljikov dioksid (CO2)2231752                                                                                                    |                                                             |                                                                                                    |                                                                                                    |                                                                 |                                                                                                    | SUM(F2:F7                                                                                          | Der1; [num                         | ber2];)                 |
| 2019 Istarska         55.10 Hoteli i sličan <sup>2</sup> 02         Oksidi dušika izraženi kao         1316.5           2019 Istarska         55.10 Hoteli i sličan <sup>2</sup> 04         Ugljikov dioksid (CO2)         549547.3           2019 Istarska         55.10 Hoteli i sličan <sup>2</sup> 04         Ugljikov dioksid (CO2)         585786.9           2019 Istarska         55.10 Hoteli i sličan <sup>2</sup> 04         Ugljikov dioksid (CO2)         695783.9           2019 Istarska         55.10 Hoteli i sličan <sup>2</sup> 204         Ugljikov dioksid (CO2)         695783.9           2019 Istarska         55.10 Hoteli i sličan <sup>2</sup> 204         Ugljikov dioksid (CO2)         1748799           2019 Istarska         55.10 Hoteli i sličan <sup>2</sup> 204         Ugljikov dioksid (CO2)         2231752                                                                                                    | A                                                           | B                                                                                                    | C                                                                                                    | D                                                               | E                                                                                                    | SUM(F2:F7                                                                                          | Der1; [num<br>G                    | ber2];]                 |
| 2019 Istarska         55.10 Hoteli i sličan <sup>2</sup> 204         Ugljikov dioksid (CO2)         549547.3           2019 Istarska         55.10 Hoteli i sličan <sup>2</sup> 204         Ugljikov dioksid (CO2)         585786.9           2019 Istarska         55.10 Hoteli i sličan <sup>2</sup> 204         Ugljikov dioksid (CO2)         695783.9           2019 Istarska         55.10 Hoteli i sličan <sup>2</sup> 204         Ugljikov dioksid (CO2)         1748799           2019 Istarska         55.10 Hoteli i sličan <sup>2</sup> 204         Ugljikov dioksid (CO2)         1748799           2019 Istarska         55.10 Hoteli i sličan <sup>2</sup> 204         Ugljikov dioksid (CO2)         2231752                                                                                                    | A<br>Godina                                                 | B<br>Županija organizacijske jedir                                                                         | C<br>NKD djelatnost                                                                                                    | D<br>Šifra onečišćujuće                                         | E<br>e Naziv onečišćujuće tva                                                                                                    | SUM(F2F)                                                                                           | Der1; [num<br>G<br>Diičina (k      | ber2];;<br>H<br>g/god)  |
| 2019 Istarska         55.10 Hoteli i sličan <sup>2</sup> 04         Ugljikov dioksid (CO2)         585786.9           2019 Istarska         55.10 Hoteli i sličan <sup>2</sup> 04         Ugljikov dioksid (CO2)         695783.9           2019 Istarska         55.10 Hoteli i sličan <sup>2</sup> 04         Ugljikov dioksid (CO2)         1748799           2019 Istarska         55.10 Hoteli i sličan <sup>2</sup> 204         Ugljikov dioksid (CO2)         1748799           2019 Istarska         55.10 Hoteli i sličan <sup>2</sup> 204         Ugljikov dioksid (CO2)         2231752                                                                                                    | A<br>Godina<br>2019                                         | B<br>Županija organizacijske jedin<br>Istarska                                                             | C<br>n NKD djelatnost<br>55.10 Hoteli i sličar                                                                                                   | D<br>Šifra onečišćujuće<br>1 <sup>7</sup> 202                   | E<br>e <b>Naziv onečišćujuće tva</b><br>Oksidi dušika izraženi ka                                                                                                    | ESUM(F2F)<br>SUM(numb<br>ri Ukupna ko<br>ao 1316.5                                                 | Der1; [num<br>G<br>Dličina (k      | iber2];]<br>H<br>g/god) |
| 2019 Istarska         55.10 Hoteli i sličan <sup>2</sup> 04         Ugljikov dioksid (CO2)         695783.9           2019 Istarska         55.10 Hoteli i sličan <sup>2</sup> 204         Ugljikov dioksid (CO2)         1748799           2019 Istarska         55.10 Hoteli i sličan <sup>2</sup> 204         Ugljikov dioksid (CO2)         2231752                                                                                                    | A<br>Godina<br>2019<br>2019                                 | B<br>Županija organizacijske jedin<br>Istarska<br>Istarska                                                 | C<br><b>NKD djelatnost</b><br>55.10 Hoteli i sličar<br>55.10 Hoteli i sličar                                                                     | D<br>Šifra onečišćujuća<br>1202<br>1204                         | E<br>Naziv onečišćujuće tva<br>Oksidi dušika izraženi ka<br>Ugljikov dioksid (CO <sub>2</sub> )                                                                                                    | ESUM(F2F7<br>SUM(numb<br>ari Ukupna ko<br>ao 1316.5<br>549547.3                                    | Der1; [num<br>G<br>Dličina (k      | ber2];;<br>H<br>g/god)  |
| 2019 Istarska         55.10 Hoteli i sličan <sup>2</sup> 04         Ugljikov dioksid (CO2)         1748799           2019 Istarska         55.10 Hoteli i sličan <sup>2</sup> 04         Ugljikov dioksid (CO2)         2231752                                                                                                    | A<br>Godina<br>2019<br>2019<br>2019<br>2019                 | B<br>Županija organizacijske jedin<br>Istarska<br>Istarska<br>Istarska                                     | C<br><b>NKD djelatnost</b><br>55.10 Hoteli i sličau<br>55.10 Hoteli i sličau<br>55.10 Hoteli i sličau                                            | D<br>Šifra onečišćujuća<br>1202<br>1204<br>1204                 | E<br>• Naziv onečišćujuće tva<br>Oksidi dušika izraženi ka<br>Ugljikov dioksid (CO <sub>2</sub> )<br>Ugljikov dioksid (CO <sub>2</sub> )                                                                             | SUM( <b>num</b><br>SUM(num<br>ri Ukupna ko<br>ao 1316.5<br>549547.3<br>585786.9                    | Deer1; [num<br>G<br>Dličina (k     | ber2];;<br>H<br>g/god)  |
| 2019 Istarska 55.10 Hoteli i sličan <sup>7</sup> 204 Ugljikov dioksid (CO <sub>2</sub> ) <u>2231752</u>                                                                                                    | A<br>Godina<br>2019<br>2019<br>2019<br>2019                 | B<br>Županija organizacijske jedin<br>Istarska<br>Istarska<br>Istarska<br>Istarska                         | C<br><b>NKD djelatnost</b><br>55.10 Hoteli i sličau<br>55.10 Hoteli i sličau<br>55.10 Hoteli i sličau<br>55.10 Hoteli i sličau                   | D<br>Šifra onečišćujuća<br>1202<br>1204<br>1204<br>1204         | E<br>• Naziv onečišćujuće tva<br>Oksidi dušika izraženi ka<br>Ugljikov dioksid (CO <sub>2</sub> )<br>Ugljikov dioksid (CO <sub>2</sub> )<br>Ugljikov dioksid (CO <sub>2</sub> )                                      | ESUM( <b>124</b><br>SUM(numb<br>ri Ukupna ko<br>ao 1316.5<br>549547.3<br>585786.9<br>695783.9      | D<br>per1; [num<br>G<br>pličina (k | ber2];<br>H<br>g/god)   |
|                                                                                                    | A<br>Godina<br>2019<br>2019<br>2019<br>2019<br>2019<br>2019 | B<br>Županija organizacijske jedin<br>Istarska<br>Istarska<br>Istarska<br>Istarska<br>Istarska<br>Istarska | C<br>NKD djelatnost<br>55.10 Hoteli i sličar<br>55.10 Hoteli i sličar<br>55.10 Hoteli i sličar<br>55.10 Hoteli i sličar<br>55.10 Hoteli i sličar | D<br>Šifra onečišćujuća<br>1202<br>1204<br>1204<br>1204<br>1204 | E<br>Naziv onečišćujuće tva<br>Oksidi dušika izraženi ka<br>Ugljikov dioksid (CO <sub>2</sub> )<br>Ugljikov dioksid (CO <sub>2</sub> )<br>Ugljikov dioksid (CO <sub>2</sub> )<br>Ugljikov dioksid (CO <sub>2</sub> ) | ESUM(1244)<br>SUM(numb<br>ri Ukupna ko<br>ao 1316.5<br>549547.3<br>585786.9<br>695783.9<br>1748799 | Deer1; [num<br>G<br>pličina (k     | ber2];<br>H<br>g/god)   |

Slika 11. Sumiranje podataka u Excel-u - Primjer 1

# Primjer 2. Koliko je proizvedeno ambalažnog otpada<sup>5</sup> tijekom 2019. godine u Istarskoj županiji, po vrsti materijala i ukupno?

#### Iz pitanja je vidljivo:

- 1. Da je upit vezan za tematsko područje otpad odabire se "Upit" "Nastanak otpada"
- 2. Da je podatke potrebno filtrirati prema 3 kriterija:

a) Godina

b) Županija

c) Ključni broj otpada

#### Definiranje upita:

- U polju "Godina" odabrati: 2019.
- U polju "Odaberite uvjete pretraživanja" odabrati (slika 12):
  - Županija organizacijske jedinice "=" "Istarska"
  - Ključni broj otpada "sadrži" "15 01"

#### Definiranje izlazne tablice:

U dijelu "Odaberite polja koja želite prikazati" dovoljno je odabrati:

- Godina
- Županija organizacijske jedinice
- Ključni broj otpada
- Naziv otpada
- Nastalo (t/god)

#### Izvoz podataka:

- Izvršiti naredbu "Dohvati podatke"
- Kliknuti na disketu (u gornjem lijevom kutu)
- Prikazani podaci sadrže informacije koje smo zatražili putem gore postavljenih kriterija.

| Godina: 2019                                                                                                    | Upit: Nastanak otpada                     | ~                                         |                            |                        |                                                                                                    |
|----------------------------------------------------------------------------------------------------|-------------------------------------------|-------------------------------------------|----------------------------|------------------------|----------------------------------------------------------------------------------------------------|
| Odaberite uvjete pretraživanja                                                                                                    |                                           |                                           |                            | Oda                    | aberite polja koja želite prikazati                                                                                                    |
| Županija organizacijske jedinice v jednako<br>Ključni broj otpada sadrži 1591 v Žapanija organizacijska jediniko jednako Istavila v | V Istanika                                | V Dodaj unjet                             |                            |                        | I haiv organizacijske jedinice na lokaciji<br>Ulica i kućni broj organizacijske jedinice<br>I rotanski broj organizacijske jedinice<br>Gradnazeljo organizacijske jedinice<br>I uponje organizacijske jedinice<br>I HTG 5% TM koordinate organizacijske jedinice (E) |
| Dohvati podatke                                                                                                    |                                           |                                           |                            |                        |                                                                                                    |
| 686 月                                                                                                    |                                           |                                           |                            |                        |                                                                                                    |
| <[h]                                                                                                    |                                           |                                           | Županija                   |                        |                                                                                                    |
| Godina Operater                                                                                                    | Naziv organizacijske jedinice na lokaciji | Poštanski broj<br>organizacijske jedinice | organizacijske<br>jedinice | Ključni broj<br>otpada | Naziv otpada                                                                                                    |
| 2019 A.B.motors                                                                                                    | A.B.motors                                | 52420                                     | Istarska                   | 15 01 10*              | ambalaža koja sadrži ostatke opasnih tvari ili je onečišćena<br>opasnim tvarima                                                                                                    |
| 2019 A.B.motors                                                                                                    | A.B.motors                                | 52420                                     | Istarska                   | 15 01 11*              | metalna ambalaža koja sadrži opasne krute porozne mate                                                                                                    |

Slika 12. Odabir uvjeta pretraživanja - Primjer 2

<sup>&</sup>lt;sup>5</sup> Popis ključnih brojeva otpada dostupni su u šifrarniku:"Katalog otpada"

Po otvaranju podataka u Excelu, potrebno je sumirati kolonu nastalo upisivanjem funkcije SUM u polje gdje je potrebno prikazati ukupnu sumu na razini Istarske županije, kako je to prikazano na slici 13.

| 2010 | 001001010 | 10000011  | valor 0.0.0  | органа, гоз  | istarsita | 10 01 02  | ризскога с  | неоразан | 0,000    |  |
|------|-----------|-----------|--------------|--------------|-----------|-----------|-------------|----------|----------|--|
| 2019 | 081603458 | 040210994 | VERAX d.     | servis       | Istarska  | 15 01 10* | ambalaža    | Opasan   | 0,003    |  |
| 2019 | 144117549 | 040089537 | Vilstroj d.o | Vilstroj d.o | Istarska  | 15 01 10* | ambalaža    | Opasan   | 0,229    |  |
| 2019 | 144117549 | 040089537 | Vilstroj d.o | Vilstroj d.o | Istarska  | 15 01 11* | metalna ar  | Opasan   | 0,036    |  |
| 2019 | 342997357 | 040040134 | VINTIJAN     | VINTIJAN I   | Istarska  | 15 01 10* | ambalaža    | Opasan   | 0,015    |  |
| 2019 | 342997357 | 040040134 | VINTIJAN     | VINTIJAN I   | Istarska  | 15 01 11* | metalna ar  | Opasan   | 0,008    |  |
| 2019 | 197983481 | 040004738 | Vodovod P    | Uprava       | Istarska  | 15 01 10* | ambalaža    | Opasan   | 0,006    |  |
| 2019 | 217385814 | 040168737 | WART ME      | građevina z  | Istarska  | 15 01 01  | papirna i k | Neopasan | 31,81    |  |
| 2019 | 217385814 | 040168737 | WART ME      | građevina z  | Istarska  | 15 01 02  | plastična a | Neopasan | 0,2      |  |
| 2019 | 217385814 | 040168737 | WART ME      | građevina z  | Istarska  | 15 01 03  | drvena aml  | Neopasan | 10,58    |  |
| 2019 | 217385814 | 040168737 | WART ME      | građevina z  | Istarska  | 15 01 06  | miješana a  | Neopasan | 40,4     |  |
| 2019 | 669680922 | 91948886  | Zajednički   | Automeha     | Istarska  | 15 01 10* | ambalaža    | Opasan   | 0,071    |  |
| 2019 | 519464936 | 040135473 | ZRAČNA L     | Zračna luk   | Istarska  | 15 01 01  | papirna i k | Neopasan | 9,38     |  |
| 2019 | 519464936 | 040135473 | ZRAČNA L     | Zračna luk   | Istarska  | 15 01 10* | ambalaža    | Opasan   | 0,29     |  |
| 2019 | 674024835 | 040065944 | ŽUŽIĆ d. o   | Žužić d.o.o  | Istarska  | 15 01 10* | ambalaža    | Opasan   | 0,105    |  |
|      |           |           |              |              |           |           |             |          | 11100,02 |  |
|      |           |           |              |              |           |           |             |          |          |  |

Slika 13. Sumiranje podataka u Excel-u - Primjer 2

# Primjer 3. Koliko je sakupljeno svih vrsta komunalnog otpada u Dubrovačko-neretvanskoj županiji tijekom 2019. godine?

Iz pitanja je vidljivo:

- 1. Da je upit vezan za tematsko područje otpad odabire se "Upit" "Sakupljanje komunalnog otpada"
- 2. Da je podatke potrebno filtrirati prema 2 kriterija:

a) Godina

b) Županija

#### Definiranje upita:

- U polju "Godina" odabrati: 2019.
- U polju "Odaberite uvjete pretraživanja" odabrati (Slika 14.)
  - Županija sakupljanja otpada "=" "Dubrovačko neretvanska"

#### Definiranje izlazne tablice:

U dijelu "Odaberite polja koja želite prikazati" dovoljno je odabrati:

- Godina
- Županija sakupljanja otpada
- Općina/grad sakupljanja otpada
- Ključni broj otpada
- Naziv otpada
- Ukupno preuzeto (t/god)

Izvoz podataka:

- Izvršiti naredbu "Dohvati podatke"
- Kliknuti na disketu (u gornjem lijevom kutu)
- Prikazani podaci sadrže informacije koje smo zatražili putem gore postavljenih kriterija.

U ovom slučaju pojedina šifra otpada nije bitna, već samo županija skupljanja otpada.

|                                | MINGOR                                 | star onečiščavanja okoliša           |                        | <b>י</b> ן                          | asiovnica   | Najcesca pitanja Pristup za javnost Pri<br>Select a snip type from<br>or click the New butto                                                                                                    | the menu               | 0                   |
|--------------------------------|----------------------------------------|--------------------------------------|------------------------|-------------------------------------|-------------|----------------------------------------------------------------------------------------------------|------------------------|---------------------|
| Godina: 2019                   | ~                                      | Upit: Sakupijanje k                  | omunainog otpada       | ~                                   |             | Upute                                                                                                    | Šiframici <del>-</del> | Pojmovnik           |
| Odaberite uvjet                | te pretraživanja                       |                                      |                        |                                     |             | Odaberite polja koja želite prikazati                                                                                                    |                        | 80                  |
| Županija saku<br>Županija saku | ipijanja otpada na polanska Bubrovačka | V jednako V Dubrove<br>smretvanska * | ičko-neretvanska       | ✓ Dodaj uvjet                       |             | Orika T NUCH norg of gartizacijske jedinice     Poštanski broj ografizacijske jedinice     Gradinaselje organizacijske jedinice     Tizpanja organizacijske jedinice     HTRS 96 TM koordinate organizacijske jedinice     NKD djelatnost (šifta)     NKD djelatnost (norh) | e (E)<br>e (N)         | •                   |
| B2 H<br>Godina                 | Županija sakupljanja<br>otpada         | Općina/grad sakupljanja<br>otpada    | Ključni broj<br>otpada | Naziv otpada                        |             |                                                                                                    | Uku                    | pno preuzeto<br>(t) |
| 2019                           | Dubrovačko-neretvanska                 | Blato                                | 15 01 01               | papirna i kartonska ambalaža        |             |                                                                                                    |                        | 68,9                |
| 2019                           | Dubrovačko-neretvanska                 | Blato                                | 20 01 11               | tekstili                            |             |                                                                                                    |                        | 1                   |
| 2019                           | Dubrovačko-neretvanska                 | Blato                                | 20 01 23*              | odbačena oprema koja sadrži klorofi | uorougljike |                                                                                                    |                        | 5,7                 |
| 2019                           | Dubrovačko-neretvanska                 | Blato                                | 20 01 25               | jestiva ulja i masti                |             |                                                                                                    |                        | 0,4                 |
| 2019                           | Dubrovačko-neretvanska                 | Blato                                | 20 03 01               | miješani komunalni otpad            |             |                                                                                                    |                        | 1 388               |
| 2019                           | Dubrovačko-neretvanska                 | Dubrovačko primorie                  | 15 01 01               | papirna i kartonska ambalaža        |             |                                                                                                    |                        | 50.05               |

Slika 14. Odabir uvjeta pretraživanja - Primjer 3

A izvozom u Excel možemo zbrojiti ukupne količine (slika 15).

| A    | В                      | С               | D        | E                      | F        |
|------|------------------------|-----------------|----------|------------------------|----------|
| 2019 | Dubrovačko-neretvanska | Ploče           | 20 03 07 | glomazni otpad         | 154.9    |
| 2019 | Dubrovačko-neretvanska | Pojezerje       | 20 03 01 | miješani komunalni o   | 363.75   |
| 2019 | Dubrovačko-neretvanska | Slivno          | 20 03 01 | miješani komunalni o   | 828      |
| 2019 | Dubrovačko-neretvanska | Slivno          | 20 03 07 | glomazni otpad         | 72       |
| 2019 | Dubrovačko-neretvanska | Smokvica        | 20 03 01 | miješani komunalni o   | 213.78   |
| 2019 | Dubrovačko-neretvanska | Ston            | 20 03 01 | miješani komunalni o   | 2632     |
| 2019 | Dubrovačko-neretvanska | Trpanj          | 20 03 01 | miješani komunalni o   | 410      |
| 2019 | Dubrovačko-neretvanska | Vela Luka       | 20 03 01 | miješani komunalni o   | 1978     |
| 2019 | Dubrovačko-neretvanska | Zažablje        | 20 03 01 | miješani komunalni o   | 208      |
| 2019 | Dubrovačko-neretvanska | Župa dubrovačka | 15 01 01 | papirna i kartonska a  | 200.2    |
| 2019 | Dubrovačko-neretvanska | Župa dubrovačka | 15 01 02 | plastična ambalaža     | 3.716    |
| 2019 | Dubrovačko-neretvanska | Župa dubrovačka | 15 01 07 | staklena ambalaža      | 4.895    |
| 2019 | Dubrovačko-neretvanska | Župa dubrovačka | 20 01 08 | biorazgradivi otpad iz | 65.34    |
| 2019 | Dubrovačko-neretvanska | Župa dubrovačka | 20 01 39 | plastika               | 0        |
| 2019 | Dubrovačko-neretvanska | Župa dubrovačka | 20 01 40 | metali                 | 5.027    |
| 2019 | Dubrovačko-neretvanska | Župa dubrovačka | 20 03 01 | miješani komunalni o   | 2548     |
| 2019 | Dubrovačko-neretvanska | Župa dubrovačka | 20 03 07 | glomazni otpad         | 370      |
|      |                        |                 |          | 5                      | 56097.74 |
|      |                        |                 |          |                        |          |

Slika 15. Sumiranje podataka u Excel-u - Primjer 3

Rezultat: u Dubrovačko – neretvanskoj županiji je tijekom 2019. sakupljeno 56.097,74 t svih vrsta komunalnog otpada.

# 4. Popis slika i tablica

| 4                     |
|-----------------------|
| 6                     |
| 7                     |
| 8                     |
| 9                     |
| . 10                  |
| . 12                  |
| . 12                  |
| . 13                  |
| . 15                  |
| . 15                  |
| . 16                  |
| . 17                  |
| . 18                  |
| . 18                  |
| -<br>-<br>-<br>-<br>- |

## Popis tablica

| Tablica 1. Upiti po kojima je moguće pretraživati podatke za razdoblje 2008 2016. godine       | . 8 |
|------------------------------------------------------------------------------------------------|-----|
| Tablica 2. Upiti po kojima je moguće pretraživati podatke za razdoblje od 2017. godine nadalje | .9  |
| Tablica 3. Tumač operatora pretraživanja                                                       | 10  |